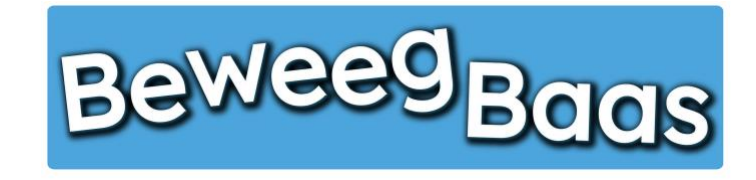

Volg onderstaande stappen om een les docentgestuurd te starten en behaalde beweegdoelen van leerlingen te kunnen invoeren. Op deze manier kunt u zelf snel en eenvoudig resultaten voor leerlingen in een klas invoeren. Wij raden aan om bijgeleverde mediakaarten zichtbaar op te hangen van de activiteit die je gaat aanbieden aan de leerlingen. Hierdoor kunnen de leerlingen de doelen van een afstand lezen.

1. Klik op Start een les

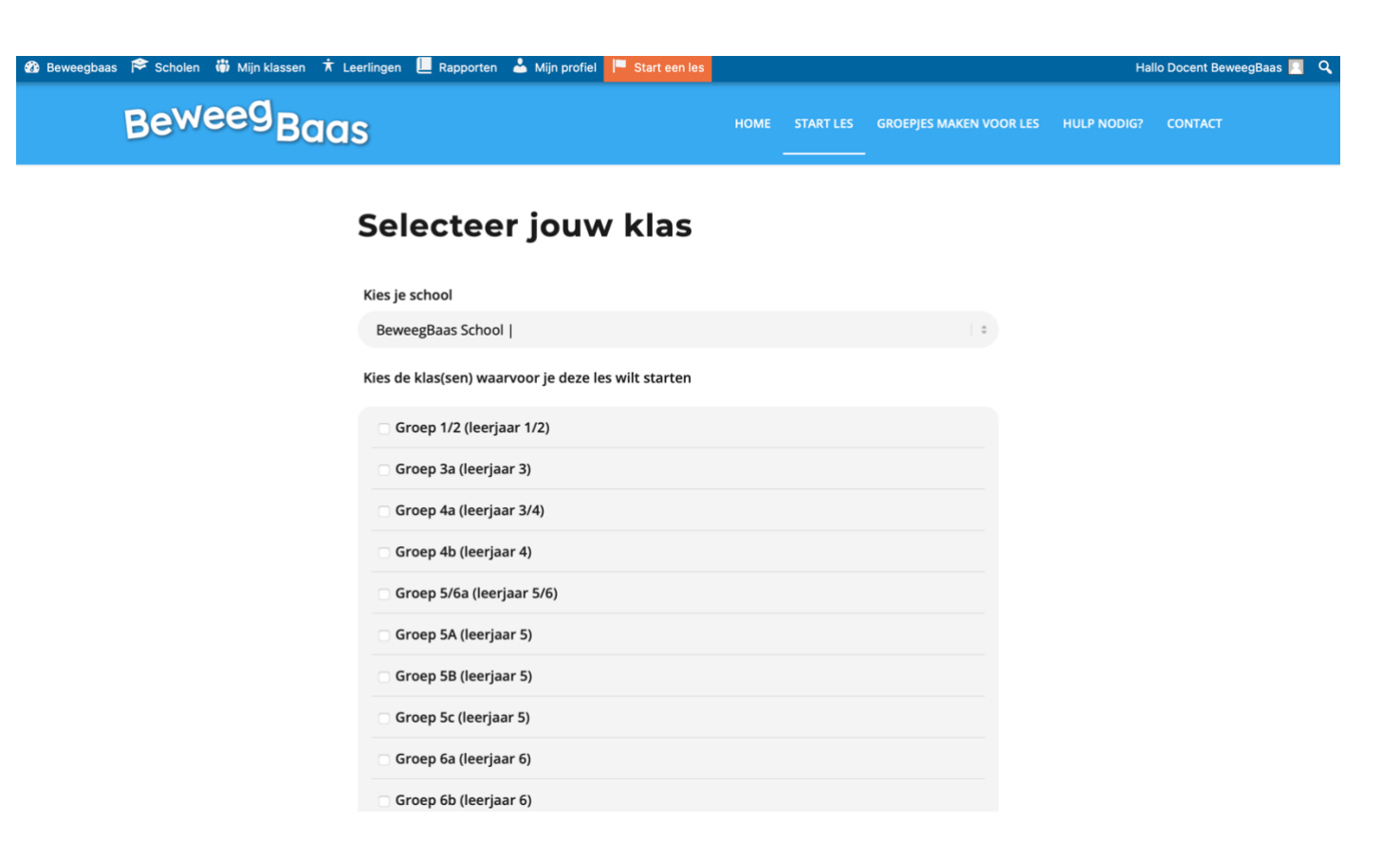

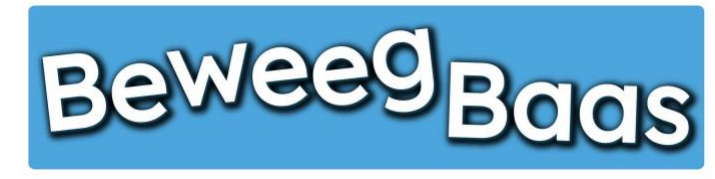

- 2. Selecteer de gewenste school
- **3.** Selecteer de gewenste klas. Er kunnen meerdere klassen voor één les worden geselecteerd. Dit kan van toepassing zijn als er leerlingen uit andere klassen bijvoorbeeld eenmalig met de betreffende klas meedoen
- 4. Klik op Doelen kiezen en les starten

| 🚳 Beweegbaas 🎓 Scholen 🏾 🎳 Mijn klass | en 🛪 Leerlingen 📙 Rapporten 📥 Mijn profiel 📙 Start een les |      |            |                     | На              | llo Docent BeweegBaas 📃 |
|---------------------------------------|------------------------------------------------------------|------|------------|---------------------|-----------------|-------------------------|
| Beweeg <sub>Baas</sub>                |                                                            | HOME | START LES  | GROEPJES MAKEN VOOR | LES HULP NODIG? | CONTACT                 |
|                                       | Kies de klas(sen) waarvoor je deze les wilt starten        |      |            |                     |                 |                         |
|                                       | Groep 1/2 (leerjaar 1/2)                                   |      |            |                     |                 |                         |
|                                       | Groep 3a (leerjaar 3)                                      |      |            |                     |                 |                         |
|                                       | Groep 4a (leerjaar 3/4)                                    |      |            |                     |                 |                         |
|                                       | Groep 4b (leerjaar 4)                                      |      |            |                     |                 |                         |
|                                       | 🔽 Groep 5/6a (leerjaar 5/6)                                |      |            |                     |                 |                         |
|                                       | Groep 5A (leerjaar 5)                                      |      |            |                     |                 |                         |
|                                       | Groep 5B (leerjaar 5)                                      |      |            |                     |                 |                         |
|                                       | Groep 5c (leerjaar 5)                                      |      |            |                     |                 |                         |
|                                       | Groep 6a (leerjaar 6)                                      |      |            |                     |                 |                         |
|                                       | Groep 6b (leerjaar 6)                                      |      |            |                     |                 |                         |
|                                       | Groep 7 (leerjaar 7)                                       |      |            |                     |                 |                         |
|                                       | Groep 7/8 (leerjaar 7/8)                                   |      |            |                     |                 |                         |
|                                       | Schoolverlaters (leerjaar 8)                               |      |            |                     |                 |                         |
|                                       | Doelen kiezen en les starten                               |      | Groepjes m | aken voor de les    |                 |                         |

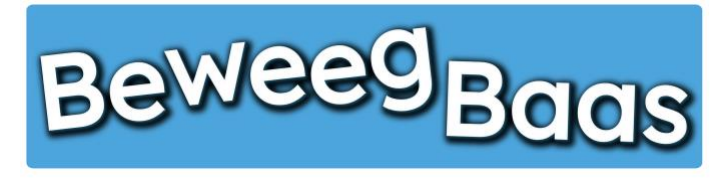

- 5. Klik op de gewenste leerlijn
- 6. Selecteer vervolgens de gewenste activiteit in het betreffende beweegthema in het leerjaar van de gekozen klas
- 7. Klik op Start Docentgestuurd

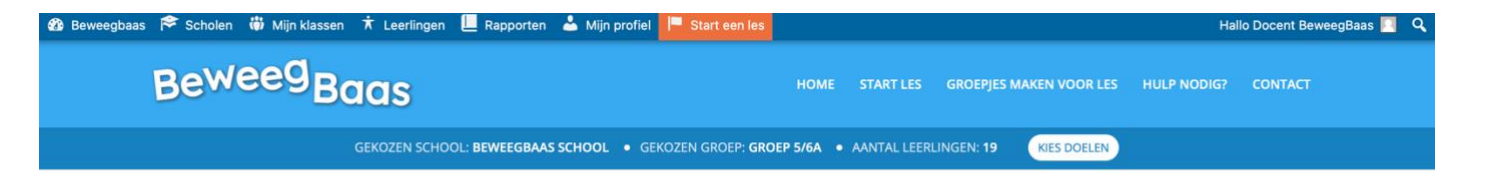

#### Kies de beweegdoelen voor deze les

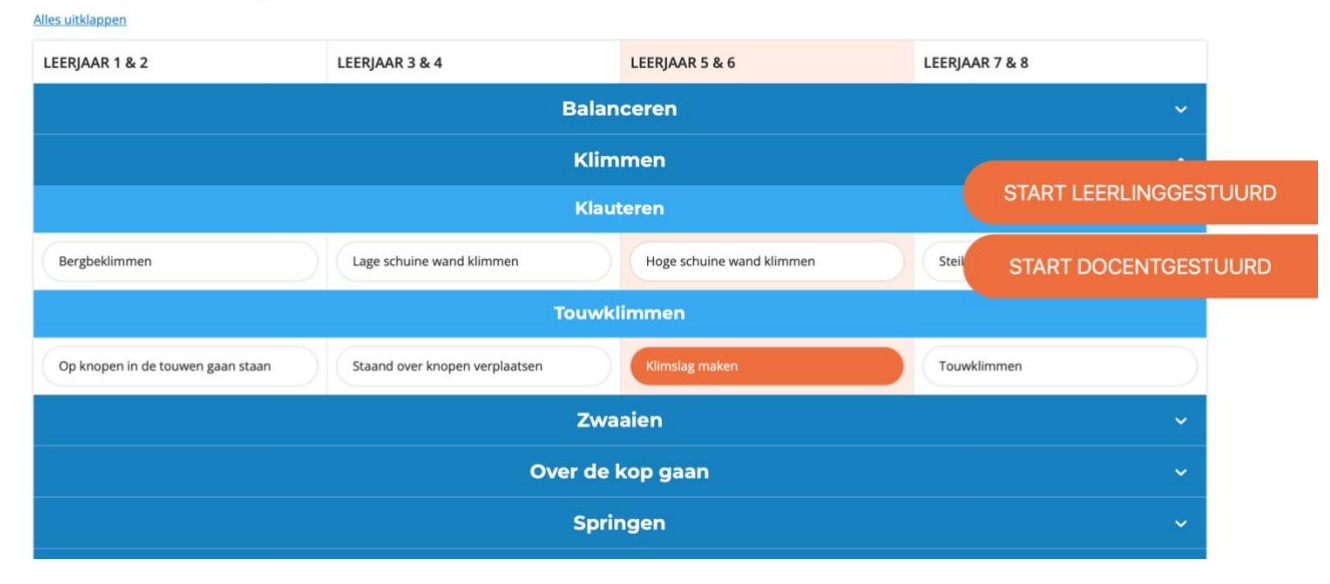

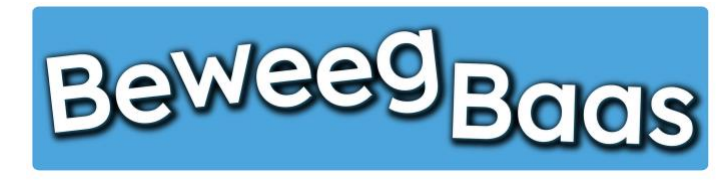

#### 8. Op dit scherm kunt u 3 onderdelen bekijken door erop te klikken:

#### 1. Voorbereiden van de activiteit:

Hier kun je één of soms meerdere foto's bekijken omtrent de opstelling. Daarnaast is het materiaal benoemd wat voor de opstelling is gebruikt en zijn enkele opmerkingen genoteerd over de opstelling.

#### 2. Uitleg van de activiteit:

Hier kun je de beweegdoelen en eventuele aandachtspunten van de activiteit lezen.

#### 3. Resultaten

Hier kun je eventuele eerdere resultaten van de geselecteerde klas bekijken. Kies de datum en BeweegBaas laat je de resultaten van de les op die datum zien.

9. Klik op Start de les (docentgestuurd) om het scherm te activeren waar de leerlingen of docent de behaalde beweegdoelen kunnen selecteren

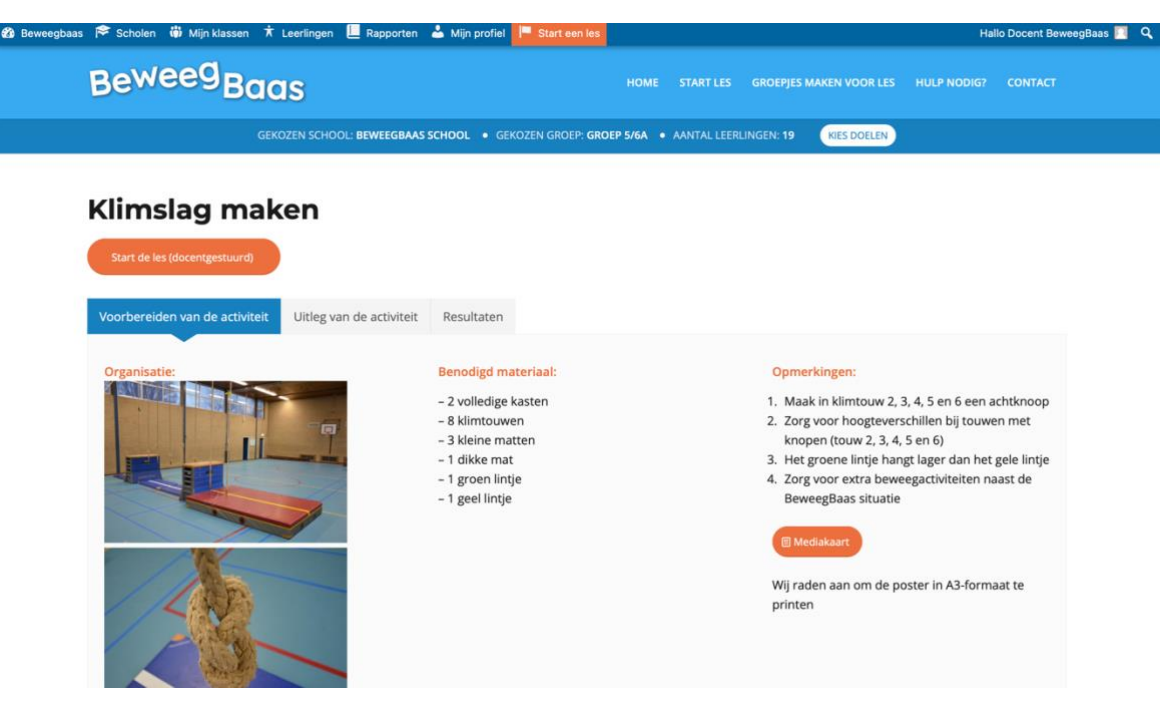

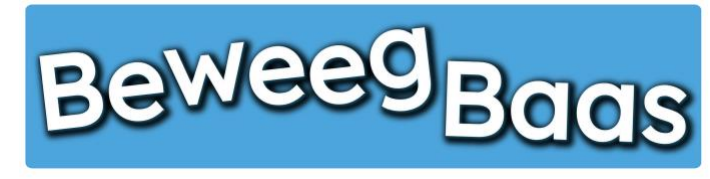

- 10. Klik op het blauwe bolletje achter de betreffende leerling
- 11. Klik in het zwarte scherm het behaalde beweegdoel aan
- 12. Klik op Opslaan.

| baas 🏳 Scholen 🖤 Mijn klassen | A Leerlingen 🛅 Rapporten 🛎 Mijn profiel 🦵 Start een les    |                           |                       | Hail | o Docent BeweegBaas M |
|-------------------------------|------------------------------------------------------------|---------------------------|-----------------------|------|-----------------------|
| BeweegBe                      | aas                                                        |                           |                       |      |                       |
|                               | GEKOZEN SCHOOL: BEWEEGBAAS SCHOOL • GEKOZEN GROEP: GROEP 5 | <b>16A •</b> AANTAL LEERL | INGEN: 19 KIES DOELEN |      |                       |
|                               |                                                            |                           |                       |      |                       |
| Leerling                      |                                                            | Klimslag maken            |                       |      |                       |
| Leerling 1                    |                                                            | 0                         |                       |      |                       |
| Leerling 10                   |                                                            | 0                         |                       |      |                       |
| Leerling 11                   |                                                            | 0                         |                       |      |                       |
| Leerling 12                   |                                                            | 0                         |                       |      |                       |
| Leerling 13                   |                                                            | 0                         |                       |      |                       |
| Leerling 14                   |                                                            | 0                         |                       |      |                       |
| Leerling 15                   |                                                            | 0                         |                       |      |                       |
| Leerling 16                   |                                                            | 0                         |                       |      |                       |
| Leerling 17                   |                                                            | 0                         |                       |      |                       |
| Leerling 18                   |                                                            | 0                         |                       |      |                       |
| Leerling 19                   |                                                            | 0                         |                       |      |                       |
| Leerling 2                    |                                                            | 0                         |                       |      |                       |
| Leerling 3                    |                                                            | 0                         |                       |      |                       |
| Leerling 4                    |                                                            | 0                         |                       |      |                       |
| Leerling 5                    |                                                            | 0                         |                       |      |                       |
| Leerling 6                    |                                                            | 0                         |                       |      |                       |
|                               |                                                            |                           |                       |      |                       |

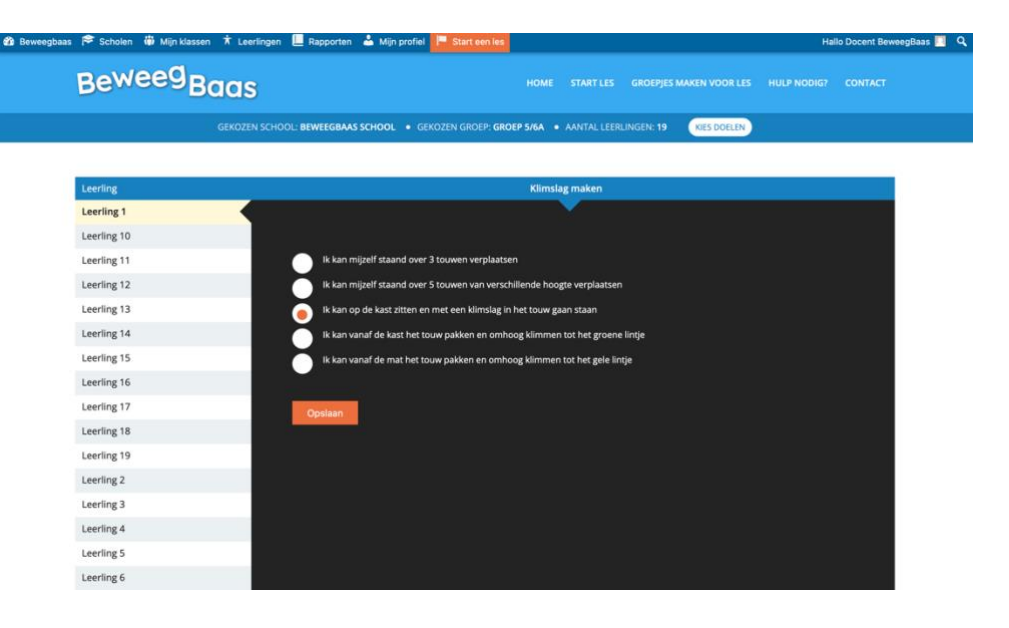

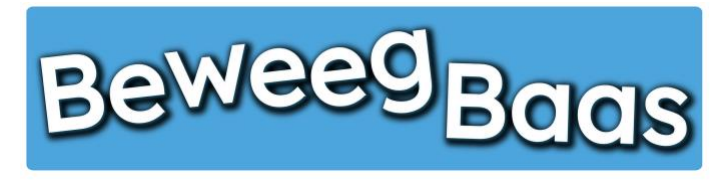

- 13. Na het opslaan is het blauwe bolletje bij de betreffende leerling groen geworden
- **14.** In het oranje bolletje staat het laatste ingevoerde resultaat van de leerling. Een resultaat veranderen is mogelijk door op het groene bolletje te klikken en een nieuw resultaat aan te klikken.
- 15. U kunt de les stoppen door op Les beëindigen te klikken

| Beweeg <sub>Baas</sub> | HOME START LES GROEPJES MAKEN VOOR LES                                               | HULP NODIG? CONTACT | Beweeg Baas                                        | HOME START LES GROEPJES MAKEN VOOR LES HULP NODIG? CONTACT |
|------------------------|--------------------------------------------------------------------------------------|---------------------|----------------------------------------------------|------------------------------------------------------------|
| GEKOZEN SCHOO          | L: BEWEEGBAAS SCHOOL + GEKOZEN GROEP GROEP SKA + AANTAL LEERLINGEN: 19 (RES DOELEN)  |                     | Learling 13                                        |                                                            |
| GEKOZEN SCHOO          | L: BEWEEGBAAS SCHOOL • GEKOZEN GROEP: GROEP 5/6A • AANTAL LEERLINGEN: 19 KIES DOELEN |                     | Leening 15                                         | 0                                                          |
|                        |                                                                                      |                     | Leerling 14                                        | 00                                                         |
|                        |                                                                                      |                     | Leerling 15                                        | 00                                                         |
| A sector               | 10 and a second second                                                               |                     | Leerling 16                                        | 00                                                         |
| Leerling               | Kiimsiag maken                                                                       |                     | Leerling 17                                        | 00                                                         |
| Learling 10            |                                                                                      |                     | Leerling 18                                        | 00                                                         |
| Leerling 10            | •                                                                                    |                     | Leerling 19                                        | 00                                                         |
| Learling 12            |                                                                                      |                     | Leerling 2                                         | 00                                                         |
| Learning 12            | •                                                                                    |                     | Leerling 3                                         | 00                                                         |
| Leerling 14            |                                                                                      |                     | Leerling 4                                         | 00                                                         |
| Learling 14            |                                                                                      |                     | Leerling 5                                         | 00                                                         |
| Leerling 16            | •                                                                                    |                     | Leerling 6                                         | 00                                                         |
| Leerling 17            | •                                                                                    |                     | Leerling 7                                         | 00                                                         |
| Learling 19            |                                                                                      |                     | Leerling 8                                         | 00                                                         |
| Learling 19            |                                                                                      |                     | Leerling 9                                         | 0 <sup>0</sup>                                             |
| Leerling 2             |                                                                                      |                     |                                                    | Bekijk resultaten                                          |
| Leerling 3             | 0                                                                                    |                     | Les baãindisen                                     |                                                            |
| Leerling 4             | 0                                                                                    |                     | Les beenragen.                                     |                                                            |
| Leerling 5             |                                                                                      |                     |                                                    |                                                            |
| Leerling 6             | <b>•</b>                                                                             |                     | © BeweegBaas   Kwaaijongens, rebels in oplossingen |                                                            |

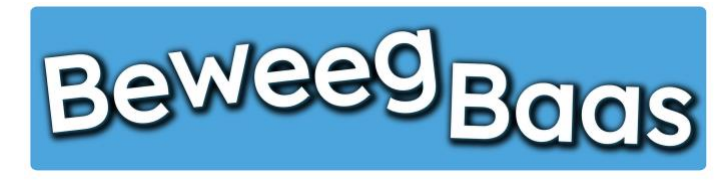

- 16. Op dit scherm kun je de in de les behaalde resultaten bekijken, resultaten verwijderen of zien welke leerlingen geen resultaat hebben behaald. Belangrijk: Alleen het laatst behaalde beweegdoel van een leerling wordt opgeslagen en op het rapport weergegeven. Hieronder een uitleg van de opties:
  - 1. Resultaten verwijderen:

Onder **Resultaten** zie je welke resultaten zijn behaald tijdens de les. Wil je een resultaat verwijderen, selecteer dan het vakje voor de naam van de leerling met het te verwijderen resultaat. Selecteer eventueel ook nog andere resultaten die je wilt verwijderen en klik vervolgens op **Geselecteerde resultaten verwijderen** 

2. Leerlingen zonder resultaat:

Onder Leerlingen zonder resultaat kun je zien welke leerlingen geen resultaat hebben behaald en eventueel een reden hiervoor selecteren. Klik vervolgens op Geselecteerde leerlingen op afwezig zetten

Als je niets wilt verwijderen of wilt aanpassen in de afwezigheid van leerlingen, kun je het scherm direct verlaten.

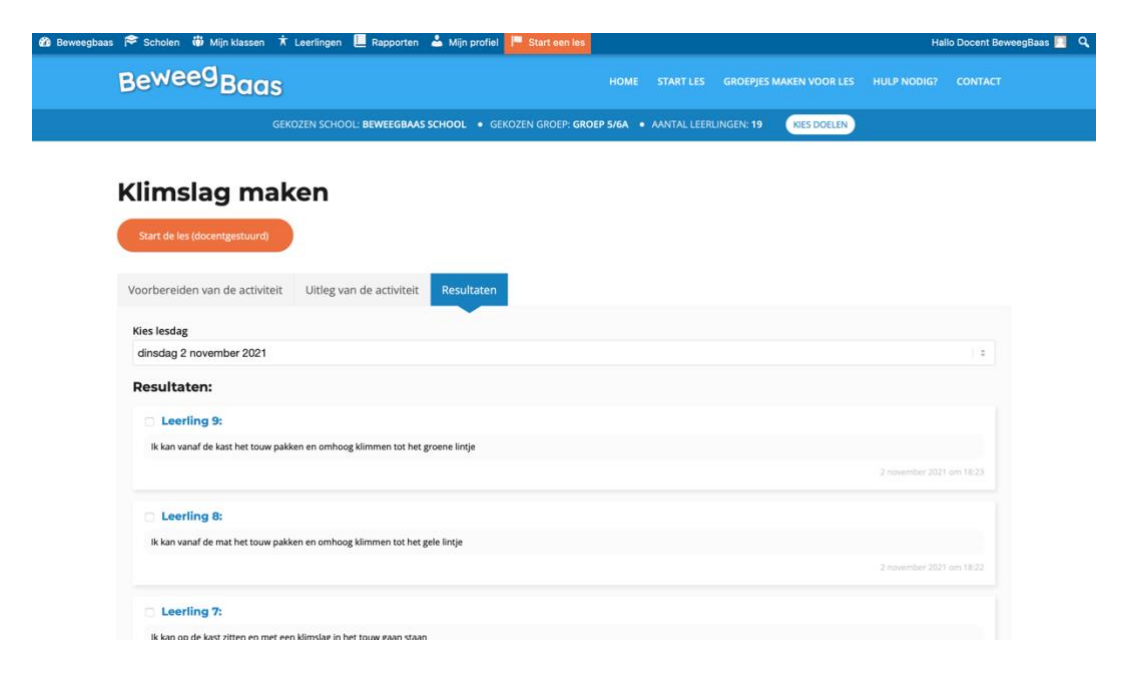